## **Edgenuity Logins for Students**

Edgenuity works in any browser EXCEPT Internet Explorer versions older than 9. For best results, they recommend using Google Chrome.

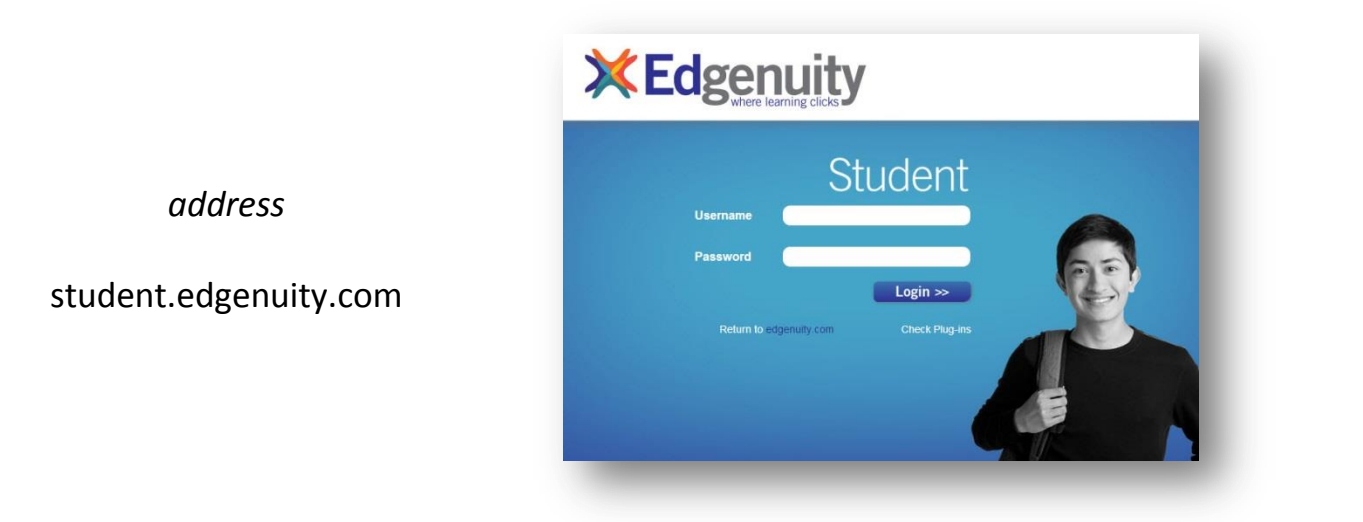

Before you log in, you should check the plugins on your computer, by clicking the "Check Plug-ins" link just below the "Login" button. A small window will open and let you know whether you need to update anything. If so, just click on the name of the software to be taken to the download/installation website.

| Plugin                  | Your<br>Version | Required<br>Version | Status       |
|-------------------------|-----------------|---------------------|--------------|
| Adobe Flash Player      | 11              | 8                   | OK           |
| Adobe Acrobat<br>Reader | 0               | 6                   | Not<br>Found |
| Quicktime Player        | 7.7.1           | 7                   | OK           |
| Shockwave Player        | 11              | 10                  | OK           |
| Java                    | 1.6             | 1.6                 | OK           |

Once you've made sure that your computer is set up correctly, you can log in:

*username*: last name + first initial + last 4 digits of permanent ID number *password*: full permanent ID number

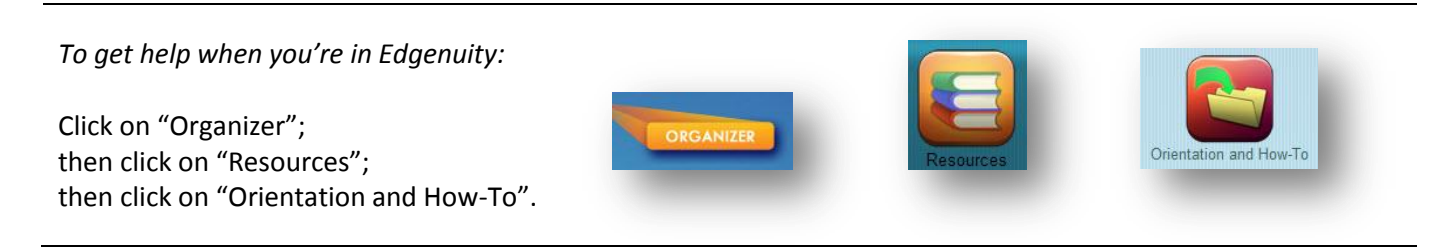